## chipTAN: Yeni Sparkasse kartının<sup>1</sup> etkinleştirilmesi

<sup>1</sup>Bu üründe ayrıca bir para kart da söz konusudur.

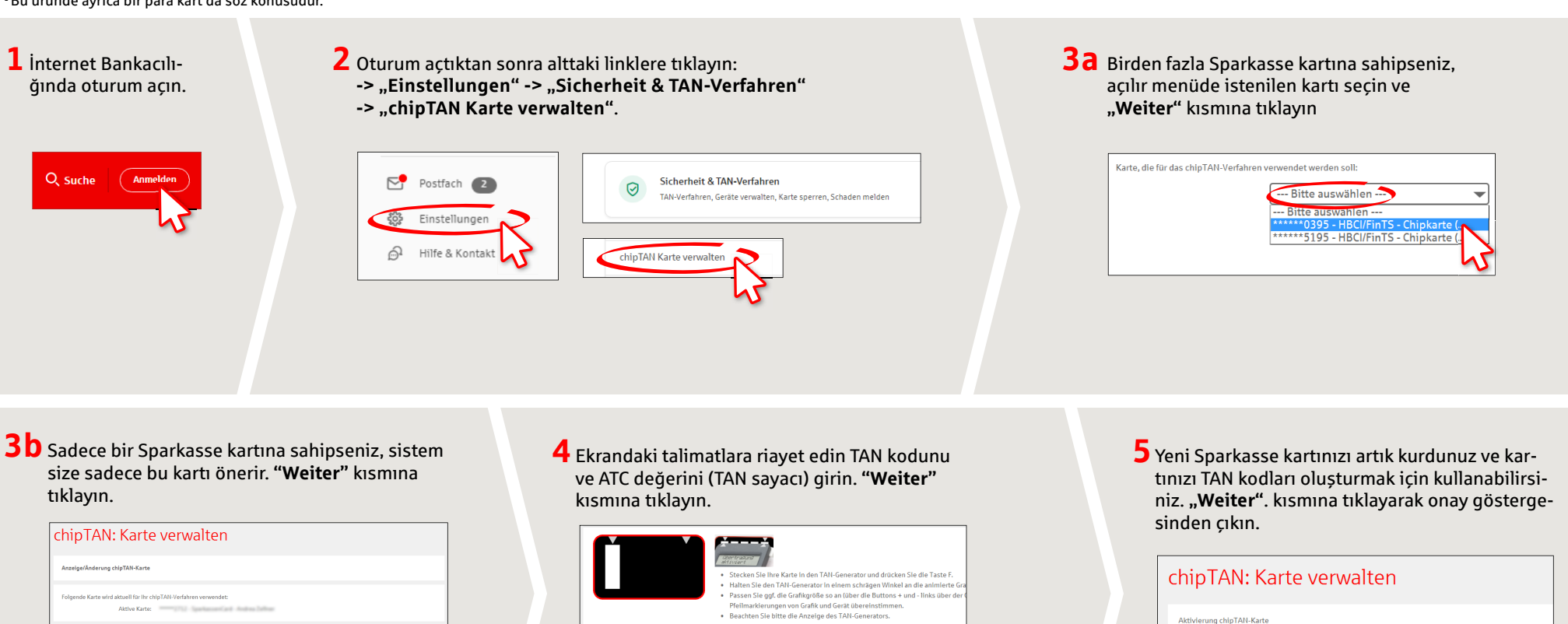

DO YOU HAVE ANY QUESTIONS? WE WOULD BE HAPPY TO HELP YOU.

Central service call number: You can contact us under 0451 147-147 Mon – Thurs from 8 am – 6 pm, Fri from 8 am – 3.30 pm

Further information is available at: www.sparkasse-luebeck.de

## YOU CAN ALSO CONTACT US AT:

Direkt-Beratung Text-Chat: http://s.de/2nzd

Bestätigen Sie die Anzeige TAN? mit der Taste OK

ATC (TAN-Zähler

Es gelten die Bedingungen für Onlin Bedingungen für das Online-Banking

> Online banking support for private customers Telephone: 0451 147-147 Available: Mon-Thurs from 8 am – 6 pm, Fri from 8 am – 3.30 pm

21. Februar 2017 um 16:38:55 Uhr

www.sparkasse-luebeck.de

Š

Sparkasse zu Lübeck